# 一拖一烧录器用户手册

# (UM\_PD03)

版本: V1.1

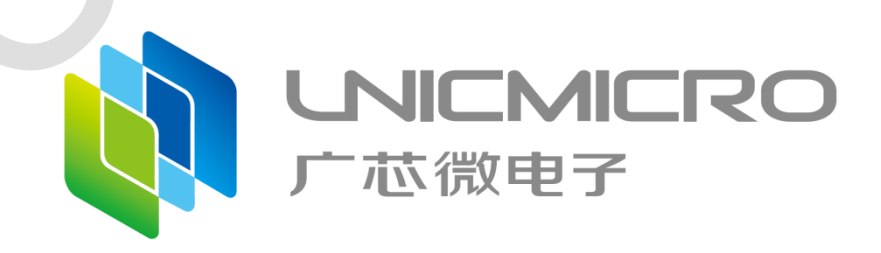

广芯微电子(广州)股份有限公司

http://www.unicmicro.com/

I

### 目录

| 1 | 简介     |            | . 1 |
|---|--------|------------|-----|
| 2 | 接口介    | ~绍         | .2  |
|   | 2.1    | 烧录器        | .2  |
|   | 2.2    | 注意事项       | .2  |
|   | 2.3    | 接口明细       | .3  |
|   | 2.4    | 推荐连接方式     | .3  |
| 3 | 操作流    | <b>6</b> 程 | .4  |
|   | 3.1    | 下载文件预存     | .4  |
|   | 3.2    | 人工烧录流程     | .5  |
|   | 3.3    | 机台烧录流程     | .5  |
|   | 3.4    | 机台信号描述     | .6  |
| 4 | 配置与    | ī升级        | . 7 |
|   | 4.1    | 离线配置       | .7  |
|   | 4.2    | 固件升级       | . 8 |
| 5 | 加密操    | 峰作         | .9  |
| 6 | CRC 读取 |            |     |
| 7 | 显示说明12 |            |     |
| 8 | 补充说明13 |            |     |
| 9 | 版本修    | 跹1         | 14  |

## 1 简介

一拖一烧录器为广芯微电子(广州)股份有限公司开发的一款支持自研芯片的多用途烧录器, 适用于机台离线量产烧录和人工 PCBA 离线量产烧录,具备功能如下:

- LCD 动态显示烧录器状态信息、烧录进度、次数、滚动码以及文件信息
- 烧录总次数限定功能
- 具有机台烧录的控制线(START、OK、NG、BUSY)
- 手动按键离线烧录功能
- 机台离线烧录功能
- 支持 UART、SWD 烧录模式

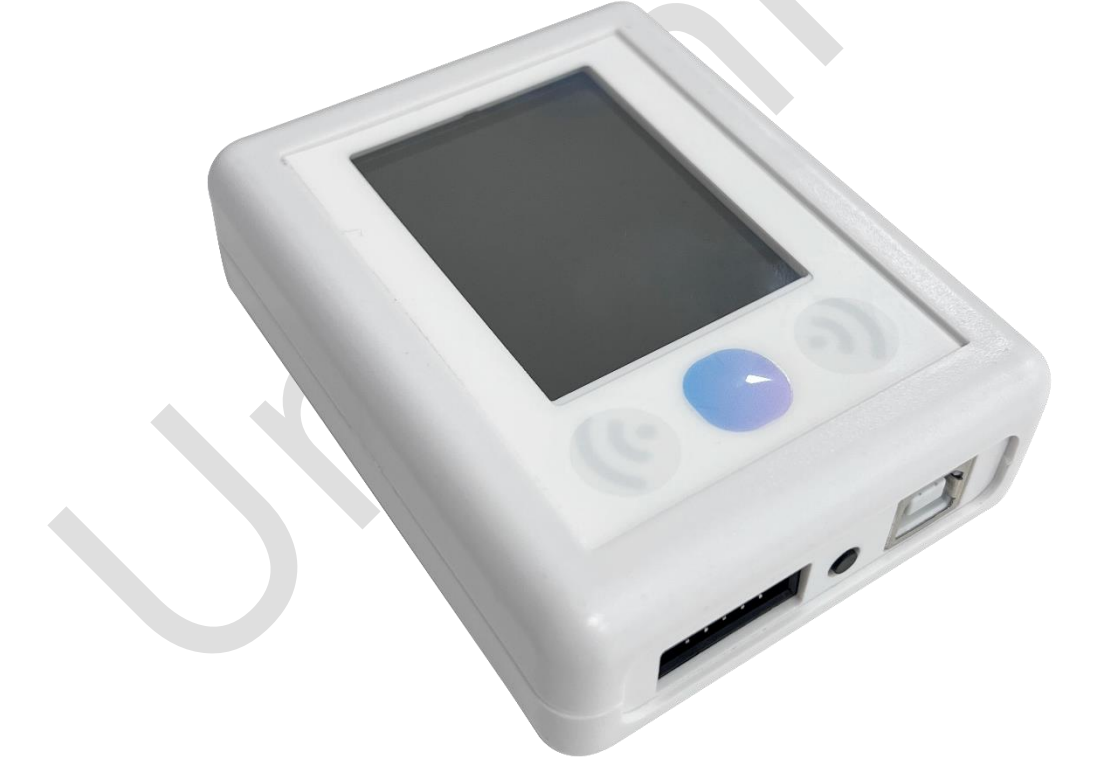

图 1-1: 一拖一烧录器示意图

简介

## 2 接口介绍

### 2.1 烧录器

- DC5V 供电: 烧录器 DC5V 输入, USB 接口作为与 PC 连接端口, 供电和通信共用。
- 机台控制端口:采用 2\*5 牛角座作为与机台连接端口。
- UART: 1个 2\*5 牛角座,作为与目标芯片连接端口。
- SWD: 1个 2\*5 牛角座,作为与目标芯片连接端口。

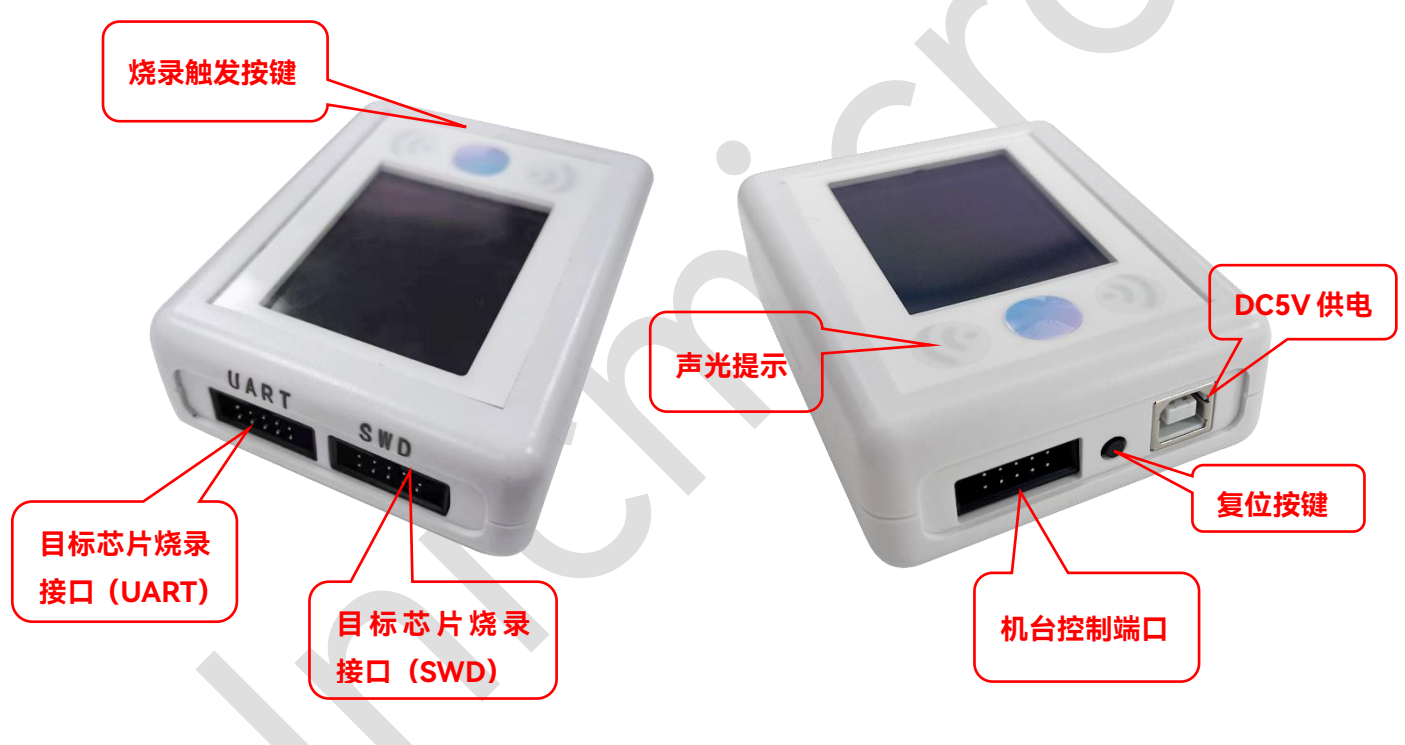

#### 图 2-1: 一拖一烧录器接口介绍

#### 2.2 注意事项

- 本烧录器采用 5V 直流电源供电。
- 工作流程中,注意需要先确保烧录器 ready 后(上电后,确定屏幕刷新完成,且听到"哔哔"两声),才可以发出 start 信号。

### 2.3 接口明细

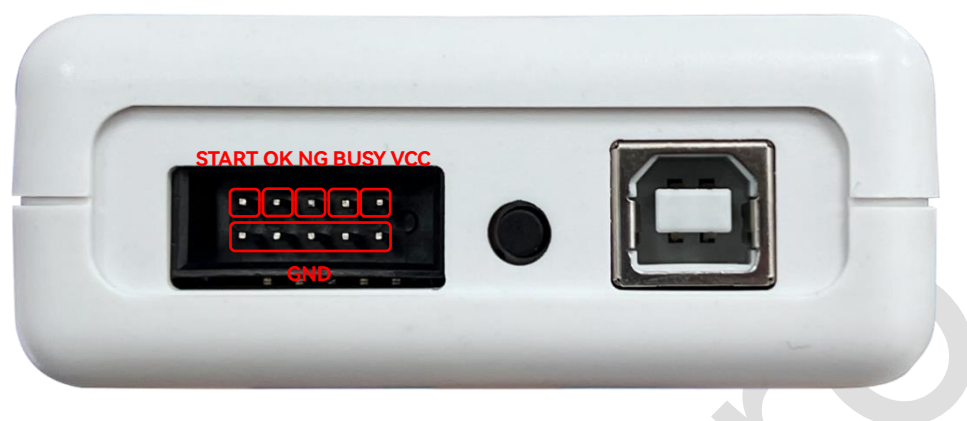

图 2-2: 机台通信接口

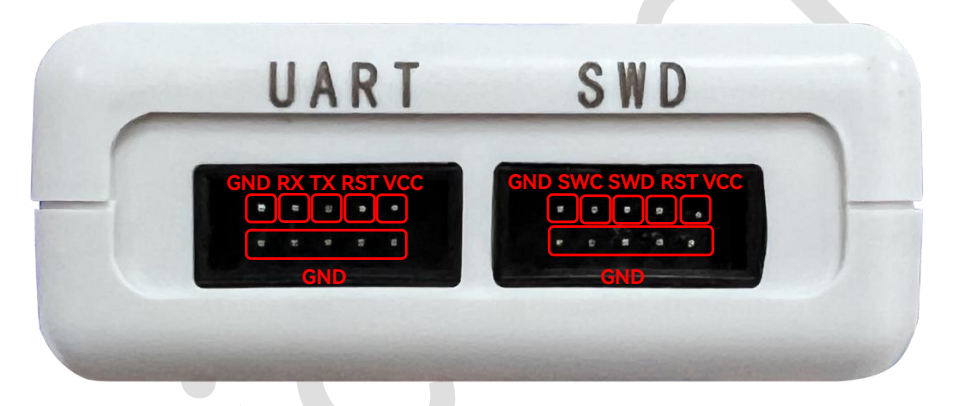

图 2-3: 目标芯片接口

2.4 推荐连接方式

根据烧录方式"UART"或者"SWD",选择正确的连接方式。

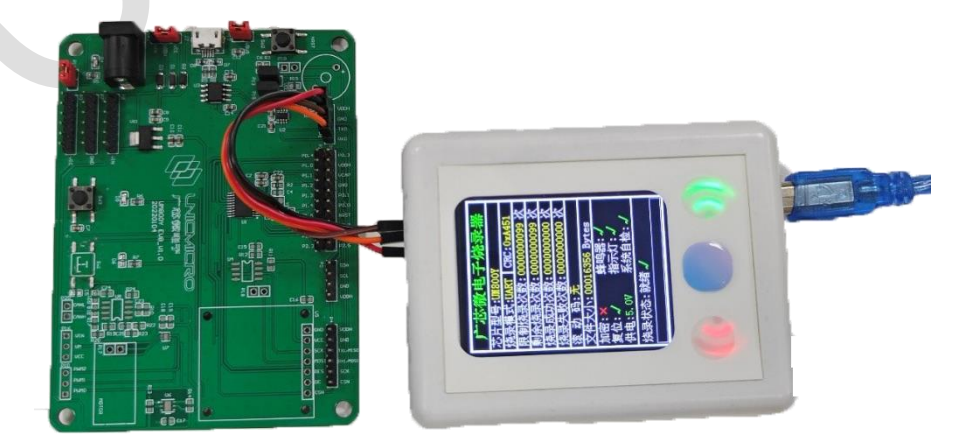

图 2-4: 推荐连接方式

## 3 操作流程

### 3.1 下载文件预存

本烧录器采用与上位机连接进行下载文件预存,即将烧录文件存到下载器内部进行加密保

存,后续离线烧录。

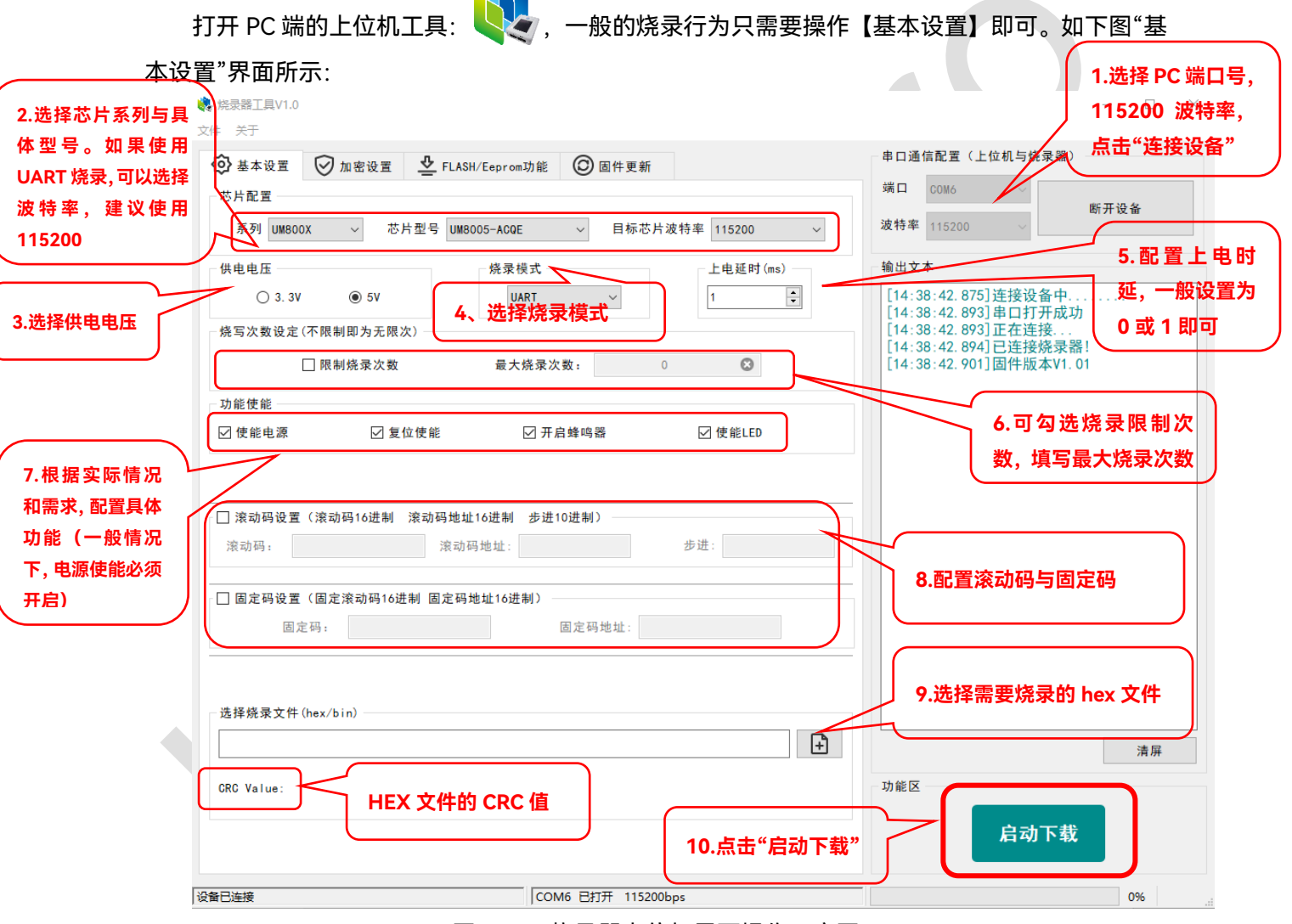

#### 图 3-1: 烧录器上位机界面操作示意图

- 1. 在"基本设置"界面,选择对应的端口号,选择 115200 波特率,点击"连接设备"。
- 2. 在"芯片配置"栏中选择目标芯片型号和目标芯片波特率。
- 3. 选择需要的供电电压。
- 4. 选择目标芯片的烧录模式。
- 5. 配置上电延时时间(一般配置为0或者1即可)。

- 6. 若需要限制烧录,可在烧写次数设定栏中勾选限制烧录次数,并填写最大烧录次数值。
- 7. 功能使能区中可开启烧录器的对应功能,根据需要进行选择。
- 若需要写入滚动码与固定码,填写需要写入的地址与内容即可,烧录器会在每次下载代码后写 入该设置值。
- 9. 加载需要烧录的 HEX 文件, 点击启动烧录按钮, 对烧录器固件进行更新。
- 10. 点击"启动下载"将文件预存到烧录器。

| 芯片系列    | 波特率支持                             | 备注(以下内容无需在配<br>置文件中体现) |
|---------|-----------------------------------|------------------------|
| UM321x  | 115200                            | 支持 UART、SWD            |
| UM800x  | 38400、115200                      | 支持 UART                |
| UM321xA | 115200、最大 1000000,115200(推荐)      | 支持 UART、SWD            |
| UM321xD | 115200、最大 1000000,115200(推荐)      | 支持 UART、SWD            |
| UM800Y  | 115200(推荐)、512000                 | 支持 UART                |
| UM321xF | 115200、最大 1000000,115200(推荐)      | 支持 UART、SWD            |
| UM324xF | 115200 等波特率,最大 1000000,115200(默认) | 支持 UART、SWD            |
| UM321xE | 115200 等波特率,最大 1000000,115200(默认) | 支持 UART、SWD            |
| UM324xG | 115200 等波特率,最大 1000000,115200(默认) | 支持 UART、SWD            |

#### 3.2 人工烧录流程

- 1. 通过 USB 连接 PC 与烧录器(USB 线可以供电)。
- 2. 打开 PC 端上位机软件 UM\_PD\_V1.xx。
- 根据自身需要,进行烧录配置(详情请参见 <u>3.1 下载文件预存</u>章节)并点击下载。
  下载完成后,即可连接目标芯片。
- 4. 建议通过排线连接目标芯片(详情请参见 2.3 接口明细及 2.4 推荐连接方式章节)。
- 5. 连接完成后,先上电烧录器,等待烧录器 OLD 刷新出有效信息。
- 6. 按"烧录按键"即可进行手动烧录。

#### 3.3 机台烧录流程

- 1. 通过 USB 连接 PC 与烧录器(USB 线可以供电)。
- 2. 打开 PC 端上位机软件 UM\_PD\_V1.xx。
- 根据自身需要,进行烧录配置(详情请参见 <u>3.1 下载文件预存</u>章节)并点击下载。
  下载完成后,即可连接机台。

- 4. 建议通过排线连接线连接机台(详情请参见 2.3 接口明细及 2.4 推荐连接方式章节)。
- 5. 建议通过排线连接目标芯片(详情请参见 2.3 接口明细及 2.4 推荐连接方式章节)。
- 6. 连接完成后,先上电烧录器,等待烧录器 OLD 刷新出有效信息。
- 建议进行一次手动烧录(可以通过机台手动烧录,也可以通过烧录器按键进行手动烧录),确保 连接正常。
- 8. 开始运行机台进行自动烧录。

### 3.4 机台信号描述

- 1. 烧录器上电后,等待其初始化完成,约 3s (OLED 刷新完成)。
- 2. 初始化完成后,通道上的 busy 信号处于高电平(空闲态)。
- 发送 start 信号(下降沿有效,建议发送一个低电平宽度为 50ms \_\_\_\_\_ 的低脉冲:高、低 50ms,高)。
- 发送 start 之后,约 3~5ms 左右,busy 信号拉低(忙状态),此时所有状态信号(NG&OK)均 为高,状态灯全灭,开始烧录动作。
- 等待目标芯片烧录完成后,状态信号输出(成功烧录:OK=0,NG=1;失败烧录:OK=1, NG=0)并伴随状态灯亮起(绿灯成功、红灯失败),之后 2ms 之内,busy 信号释放拉高,回 到空闲态,等待下一次 start 信号发生。

## 4 配置与升级

### 4.1 离线配置

- 1. 长按"烧录按键"3~4秒,进入烧录器配置界面。
- 2. 单击"烧录按键"移动光标对选项进行选择,双击"烧录按键"该选项变绿,确定修改的配置。
- 3. 单击"烧录按键"移动光标到【完成配置】,双击确定保存该配置。
- 4. 烧录器自动复位,完成配置修改(【系统检测】尚未支持)。

|                                                                                                    | 双击按键, 光标变成绿色,<br>即可确定该选项        |
|----------------------------------------------------------------------------------------------------|---------------------------------|
| 焼泉模式    UART    SWD      焼泉模式    近和工    SWD      供电电压    3.37    5.07      运行模式    焼泉    CRC检测      加密:×    蜂鸣器: -/      复位:-/    指示灯: -/      復位:-/    指示灯: -/      供电:-/    滚动码: ×      系统检测    一      一一一    単击进行选择      一一一    一      一一一    一      一    一      一    一      一    一      一    一      一    一      一    一      一    日       一       回       回       回       回       回       回       回       回       回       回       回       回       回       回       回 | 单击按键,移动光标到【完成<br>配置】后,双击才能保存配置。 |

#### 图 4-1: 烧录器离线配置界面

#### 4.2 固件升级

在"固件升级"界面,固件升级配置示意图如下所示:

参考烧录器升级包:

IAP 文件路径: 烧录器升级包 1.xxx \ IAP \ IAP\_DATA.hex

固件升级文件路径: 烧录器升级包 1.xxx \ UM\_PD\_Firmwar\download\_machine\_xxx.hex

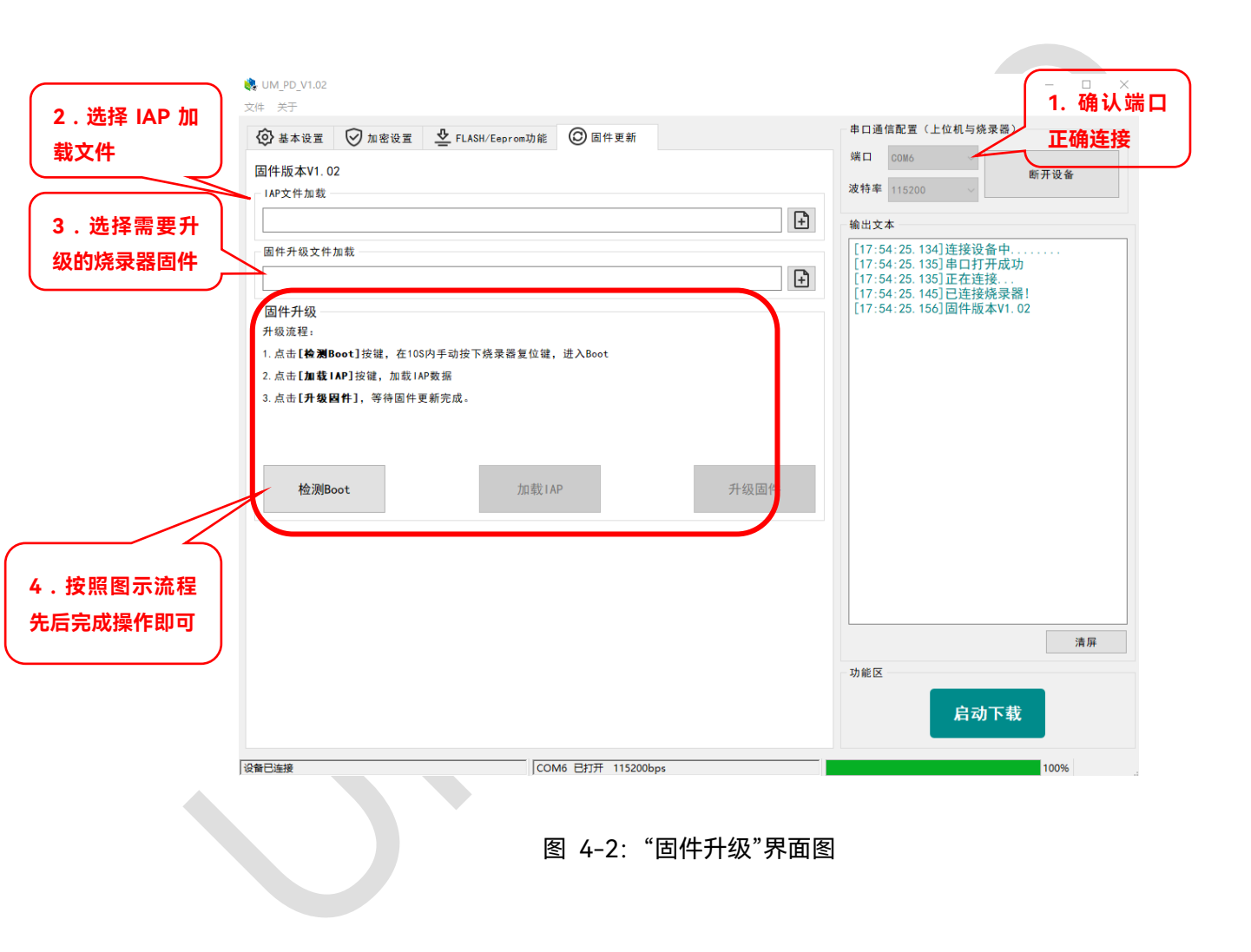

# 5 加密操作

烧录器支持对目标芯片进行加密与保护,由于目标芯片的不同,其内部策略也有所差异,所以 芯片的保护和加密范功能与范围并不一致,该功能仅在 SWD 模式下载的情况下生效。

|              |                          | 加密设置洗顶卡                   |                  |                                                                                                 |                       |
|--------------|--------------------------|---------------------------|------------------|-------------------------------------------------------------------------------------------------|-----------------------|
| 在基本操作里选 🕺    | <del>χτ</del>            |                           | J                |                                                                                                 |                       |
| 择好目标芯片       | 🕽 基本设置 🛛 加密设置 🔮 FLA      | ASH/Eeprom功能 🔘 固件更新       |                  | 串口通信配置(上位机与烧录器                                                                                  | )                     |
|              | ☑ 加密功能开启                 |                           |                  | 端口 COM6 ~                                                                                       | 断开设备                  |
|              | 体护使式设置                   |                           | <b>_</b>         | 波特率 115200 ~                                                                                    |                       |
|              | ○ 个保护 ●                  | 一级保护 ○ 二级保护               |                  | 输出文本                                                                                            |                       |
| 选择保护和 📏      | 注意:保护模式设置后不可逆,请慎重选择      | ₽.                        |                  | [16:52:28.382]开始启动!<br>[16:52:28.442]串口未打开                                                      | ,请打开串口!               |
|              | 加密场景设置                   |                           | _                | [17:25:05.424]连接设备中<br>[17:25:05.477]串口打开成                                                      | 功                     |
| 加密模式         | ● 不加密 〇                  | 加密场景2 〇 加密场景3             |                  | [17:25:05.479]正在连接<br>[17:25:05.502]已连接烧录                                                       | 器!                    |
|              | to do do 20 M m          |                           |                  | [17:25:05.516]固件版本V1<br>[17:25:07.093]开始启动!                                                     | . 02                  |
|              | -加密密钥设置                  | 随机生成                      |                  | [17:25:07.213] 下载FLM配置<br>[17:25:07.483] 下载FLM al                                               | 監信息完成!<br>go code 完成! |
| 如果选择了        | 密钥读取                     | 查询密钥                      |                  | [17:25:07.492]开始传输<br>[17:25:07.623]基本配置信                                                       | 息设置完成                 |
| 加密场景设 🧹      | 烧录文件加密                   |                           |                  | [17:25:07.623] hex文件人<br>[17:25:07.623] hex文件传输                                                 | N3404 bytes<br>俞中     |
| 置,则可以进       | 加密算法 默认 ~                |                           |                  | [17:25:07:023]剩余3404 b<br>[17:25:08:052]烧录器已复<br>[17:25:08:062]下载完成                             | ýtes<br>位             |
| 行密钥设置        |                          |                           | 加载文件             | [17:25:08:002] 下载死版<br>[17:25:08.112] 传输结束<br>[17:25:08 112] ********************************** | ****                  |
|              | [                        |                           |                  | [17.25.00.112]                                                                                  |                       |
|              |                          | 执行加密                      |                  |                                                                                                 |                       |
| ∕ 如果选择的是 └── | 1                        |                           |                  |                                                                                                 |                       |
| 场暑3的加宓       |                          |                           |                  |                                                                                                 |                       |
|              |                          |                           |                  |                                                                                                 | 清併                    |
| 则以以行日你       |                          |                           |                  | 功能区                                                                                             |                       |
| 又件进行加密,      |                          |                           |                  | 启动下载                                                                                            | <b></b> 載             |
| 然后另存         |                          |                           |                  |                                                                                                 |                       |
| 设备           | 已连接                      | COM6 已打开 115200bps        |                  |                                                                                                 | 100%                  |
| 1. 勾选        | "加密功能开启"。                |                           |                  |                                                                                                 |                       |
| 2 选择         | 想要的保护模式。                 |                           |                  |                                                                                                 |                       |
| 2. 23+       |                          |                           |                  |                                                                                                 |                       |
| 3. 选择        | 加密场景。                    |                           |                  |                                                                                                 |                       |
| 4 加果         | 洗择了加宓场暑设暂                | 3 则可以讲行率钼设置               | 1                |                                                                                                 |                       |
|              |                          |                           | -0               |                                                                                                 |                       |
| 5. 如果        | 加密场景选择的是场                | 杨景 3,则可以将目标烧              | 录文件进行            | 加密,然后另存                                                                                         | 0                     |
|              | ○ 不加密                    | ○ 加密场景2                   | ◉ 加密场            | <b></b><br>景3                                                                                   | [17]                  |
|              |                          |                           |                  |                                                                                                 | [17]                  |
|              |                          |                           |                  |                                                                                                 | [17                   |
|              | 加密密钥设置                   |                           | <b>漁</b> 掲示      | ×                                                                                               | [17                   |
|              | Ę                        | 密钥设置 4dd30224             | -                |                                                                                                 | [17                   |
|              | 된                        | 密钥读取                      |                  | 成,是合保仔?                                                                                         | [17                   |
|              | 烧录文件加密                   |                           | Vec              | No                                                                                              | [17                   |
|              | 加密算法 默认 ~                |                           | 100              |                                                                                                 | [18                   |
|              | PART IN PART             |                           |                  |                                                                                                 | [18                   |
|              | 'Desktop/DownloadFile/32 | 1xD_test/加密文件相关测试/UARTO/C | Out_Files/UM321x | D.hex 加载文件                                                                                      | [18                   |
|              |                          |                           |                  |                                                                                                 | [18]                  |
|              |                          | 执行加密                      |                  |                                                                                                 | [18                   |
|              |                          |                           |                  |                                                                                                 | L18                   |

| 芯片系列         | 加密支持          |
|--------------|---------------|
| 800x、800Y 系列 | 不支持           |
| UM3213 系列    | 支持一级保护        |
| UM321xA 系列   | 支持一级保护        |
| UM321xD 系列   | 支持芯片保护 和 场景加密 |
| UM32x13x 系列  | 支持一级保护        |
| UM321xF 系列   | 支持一级保护        |
| UM324xF 系列   | 支持一级保护        |
| UM32x42x 系列  | 暂不支持          |
| UM321xV 系列   | 支持一级保护        |

功能解释:

一级保护: SWD 接口读保护使能后,通过 SWD 无法获得 flash 内部数据。

二级保护(仅部分芯片支持):高级保护使能后,阻断所有外部访问 flash 的途径。

加密模式场景 2: 明文传输(明文从烧录器下载到目标芯片),内部 flash 自动加密,内核指令解析 自动解密,软件使用过程无感。

加密模式场景 3:密文传输(密文从烧录器下载到目标芯片),内部 flash 数据为密文,内核指令解 析自动解密,软件使用过程无感。

#### 注意:

- UM321xD系列芯片一级保护和无保护可以自由切换,但是必须要勾选"加密功能开启"复选框, 并选择"无保护"或者"一级保护"方可实现自由切换。
- 除了 UM321xD 系列,其他芯片的一级保护一旦开启,目标芯片该功能将无法关闭,SWD 读保 护不可逆。
- 3. UM321xD 二级保护不可逆。

# 6 CRC 读取

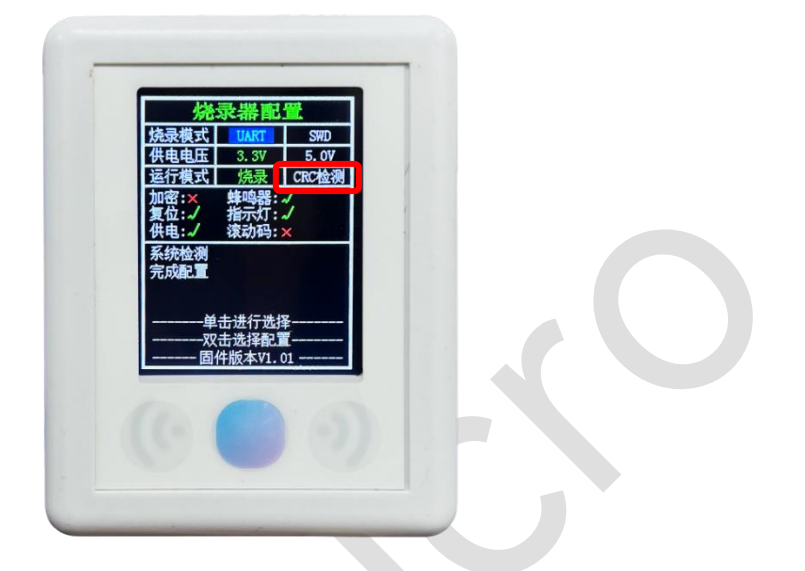

进入离线配置界面,单击选择到【CRC 检测】,然后双击选定,使得字体变绿色(操作详情可参考"配置与升级"),然后点击按键移动光标至【完成配置】。

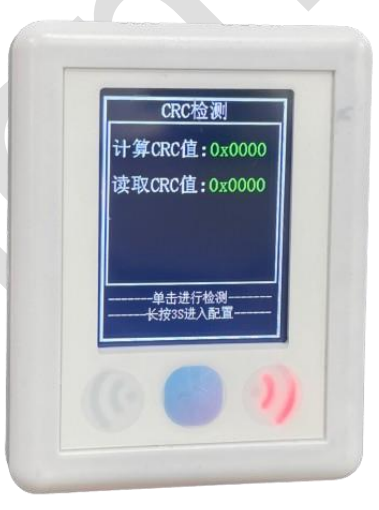

等待烧录器上电复位后,正确连接烧录器和目标芯片的 SWD 接口,通过单击【烧录触发】按键,即可读取目标芯片的 CRC 值。如果要退出,可以通过长按按键重新退出 CRC 检测模式,也可以直接通过上位进行一次固件预存,即可回到正常的烧录界面。

注意事项:要读取某个芯片的 CRC 值,需要芯片型号和上位机选择的型号一一对应,比如,想 检测 UM321xE 系列的芯片 CRC,不能用 324xF 芯片的配置进行。

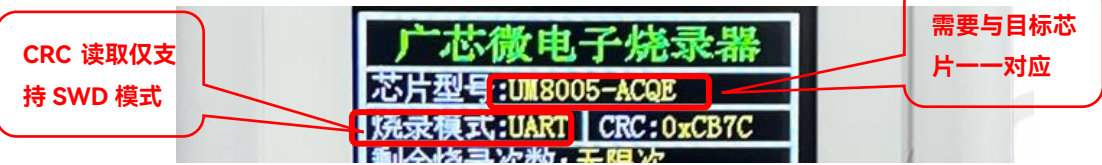

# 7 显示说明

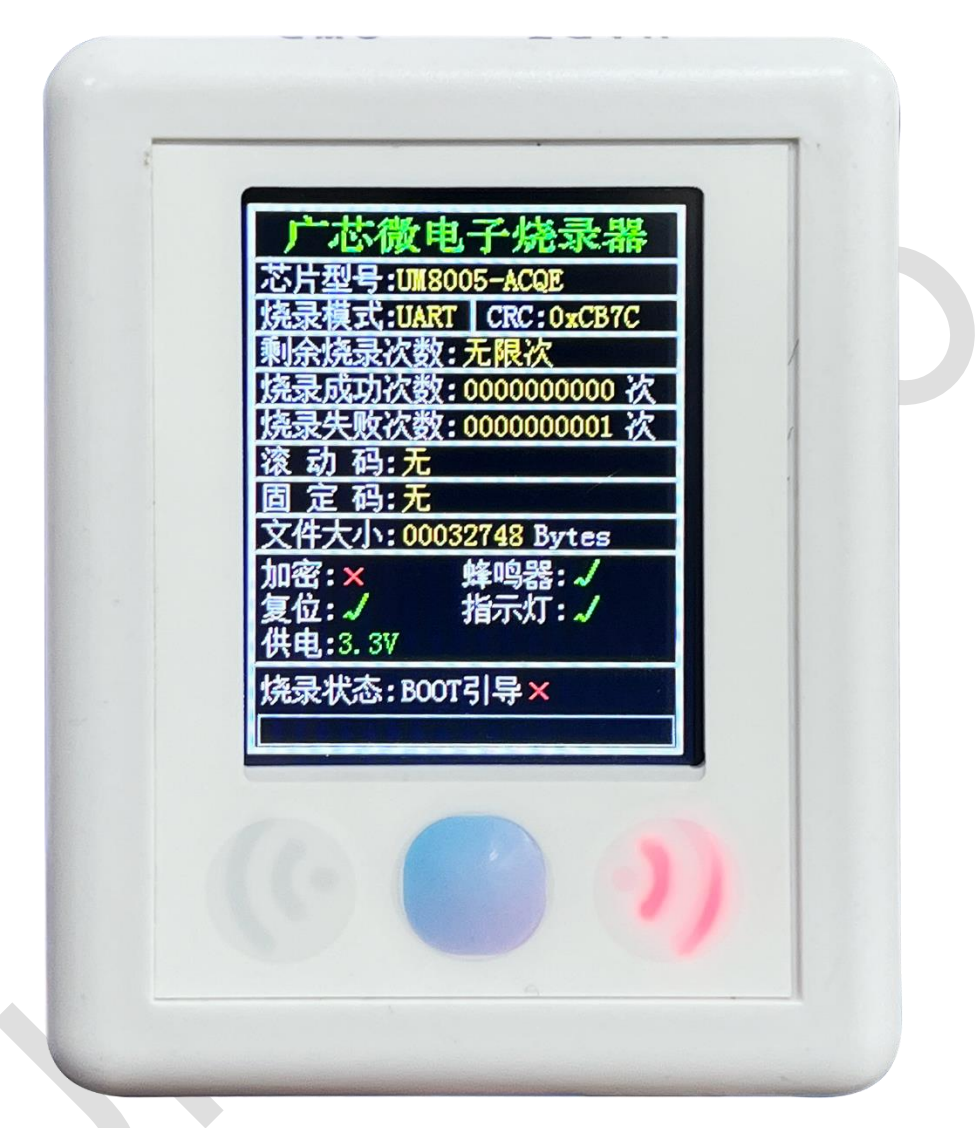

#### 标题: 广芯微电子烧录器

第一行:芯片型号:显示当前烧录目标芯片的具体型号

第二行: 烧录模式&CRC 值: 显示当前使用的烧录模式以及当前文件的 CRC 值

第三行:剩余烧录次数:显示当前烧录器限制的最大次数

第四、五行:显示在当前烧录过程中,烧录成功的次数和烧录失败的次数。

第六、七、八行:显示滚动码、固定码以及文件大小

第九行: 功能配置栏

第十行: 烧录状态栏

V1.1

第十一行:进度条显示

## 8 补充说明

- 当开启次数限制且烧录次数到达设定上限(N次)后,busy 会持续拉低(保持忙状态),状态 指示灯红、绿都会亮起,OLED,显示的 ok 次数等于当前最大的烧写次数(OK=N, MaxCount = N),并伴随蜂鸣器持续鸣叫。
- 在正常的烧录过程中:
  烧录成功状态:状态灯【绿】灯亮、蜂鸣器短促鸣叫一次
  烧录失败状态:状态灯【红】灯亮、蜂鸣器短促鸣叫两次
- 3. 烧录器复位并初始化完成后,会有蜂鸣器鸣叫提示。

# 9 版本修订

| 版本   | 日期         | 描述                     |
|------|------------|------------------------|
| V1.0 | 2024.04.17 | 初始版                    |
| V1.1 | 2024.06.21 | 新增"加密操作"和"CRC 读取"两个章节。 |